# つくば医工連携フォーラム 2022

## ポスター発表要領

ポスターセッションは、Zoom (※1)のブレイクアウトルーム機能(※2)を使用して実施 します。ブレイクアウトルーム機能を利用するためには、Zoomのクライアントソフトウェ アがご自身の PC にインストールされている必要があります。また、Zoom はあらかじめ最 新バージョンに更新しておいてください。

※1 Zoom および Zoom (ロゴ) は、Zoom Video Communications, Inc.の登録商標または商標 です。

※2「Zoom のブレイクアウトルーム機能」とは、1つのミーティング内に、ブレイクアウト ルームとよばれる複数の小部屋を設置する機能です。

#### 発表要領

- ポスターセッションは <u>14:10 から 15:10 まで D 会場</u>で実施します。Zoom ミーティングへのアクセス URLは、<u>開催 1 週間前までに</u>メールでご案内いたします。フォーラムホームページにもご案内いたします。
- ② D会場にアクセス後、画面下側の「ブレイクアウトルーム」をクリックします。ブレイ クアウトルームのメニューが表示されない場合は、Zoomのクライアントソフトウェア がご自身の PC にインストールされていないか、インストールされている Zoom を最新 バージョンにアップデートする必要がある可能性が考えられます。

③ 「演題番号」が表示されましたら、ご自身の演題番号(例:P-D-01)の右側に表示された「参加」をクリックし、入室してください。発表者は、<u>発表・質疑開始時刻(偶数の演題番号 14:10、奇数の演題番号 14:40)</u>までに入室してください。入室後は、ご自身の表示名を次のように変更してください。

演題番号:発表者名(例:P-D-01:物材太郎)

| 🖸 ブレイクアウトルーム- 進行中              | ×  |
|--------------------------------|----|
| ▼ E-D-01_二ッピ株式会社様              | 参加 |
| ▼ E-D-02_ペンギンシステム株式会社様         | 参加 |
| ▼ E-D-03_株式会社ツインカプセラ様          | 参加 |
| ▼ E-D-04_つくばグローバル・イノペーション推進機構様 | 参加 |
| ▼ E-D-05_CELLINK株式会社様          | 参加 |
| ▼ E-D-06_株式会社ソフセラ様             | 参加 |
| ▼ P-D-01                       | 参加 |
| ▼ P-D-02                       | 参加 |
| ▼ P-D-03                       | 参加 |

- ④ 入室後、「画面の共有」をクリックし、ポスターファイルを表示してください。
- ⑤ ポスターセッションには座長はいません。<u>演題番号の奇数の方は 14 時 10 分~14 時 40</u> 分、偶数の方は 14 時 40 分~15 時 10 分に発表・質疑応答を行ってください。
- ⑥ 発表・質疑が終了しましたら、画面の共有を終了し、画面右下の「ルームを退出する」 をクリックしてください。

#### 聴講要領

 D会場にアクセス後、画面下側の「ブレイクアウトルーム」をクリックします。ブレイ クアウトルームのメニューが表示されない場合は、Zoomのクライアントソフトウェアが ご自身の PC にインストールされていないか、インストールされている Zoom を最新バー ジョンにアップデートする必要がある可能性が考えられます。

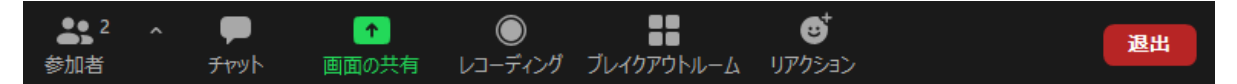

② 「演題番号」が表示されましたら、聴講したい企業・団体とポスターの右側に表示されている「参加」をクリックし、入室して下さい。入室後、ご自身の PC のマイクを ONにして質疑応答してください。

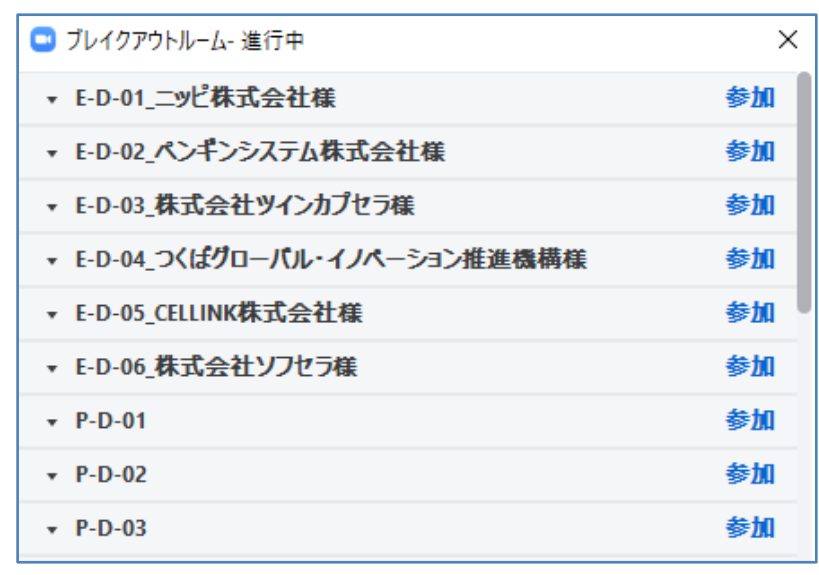

- ③ 他の演題番号のルームに移動したい場合は、画面右下の「ルームを退出する」をクリックし、次に聴講したい企業・団体展示とポスターの右側に表示されている「参加」をクリックし、入室してください。あるいは、画面右下の「ルームを退出する」、続いて「ブレイクアウトルームを退出する」をクリックし、次に聴講したい企業・団体展示とポスターの右に表示されている「参加」をクリックし、入室してください。
- ④ ポスター発表セッションを退出したい場合は、「ミーティングを退出する」を選択して ください。

### お問い合わせ

国立研究開発法人物質・材料研究機構 機能性材料研究拠点 生体組織再生材料グループ内 つくば医工連携フォーラム 2022 事務局 E-mail: meforum2022@nims.go.jp